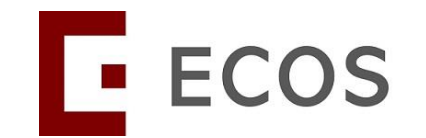

# Navigating Ethics & Compliance Online System (ECOS) User Guide

# **Audit Module**

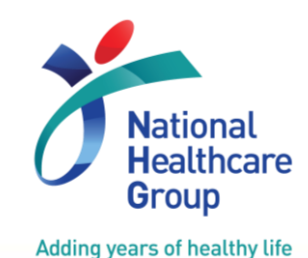

[ECOS User Guide – Audit Module Ver 1, 20 Dec 2024]

© National Healthcare Group Pte Ltd

# Contents

### Audit Module User Guide for:

Principal Investigator (PI) / Site Principal Investigator (Site PI)/ Co-Investigator (Co-I) and Study Team Member (STM)

- 1. Audit Module General Interface
- 2. How to Locate the Audit Task
- 3. How to View and Access Study Audit Information
- 4. How to Draft Corrective Action and Preventive Action (CAPA) for Audit Findings
- 5. How to View/ Reply to CAPA Query

# 1) Audit Module General Interface - Columns

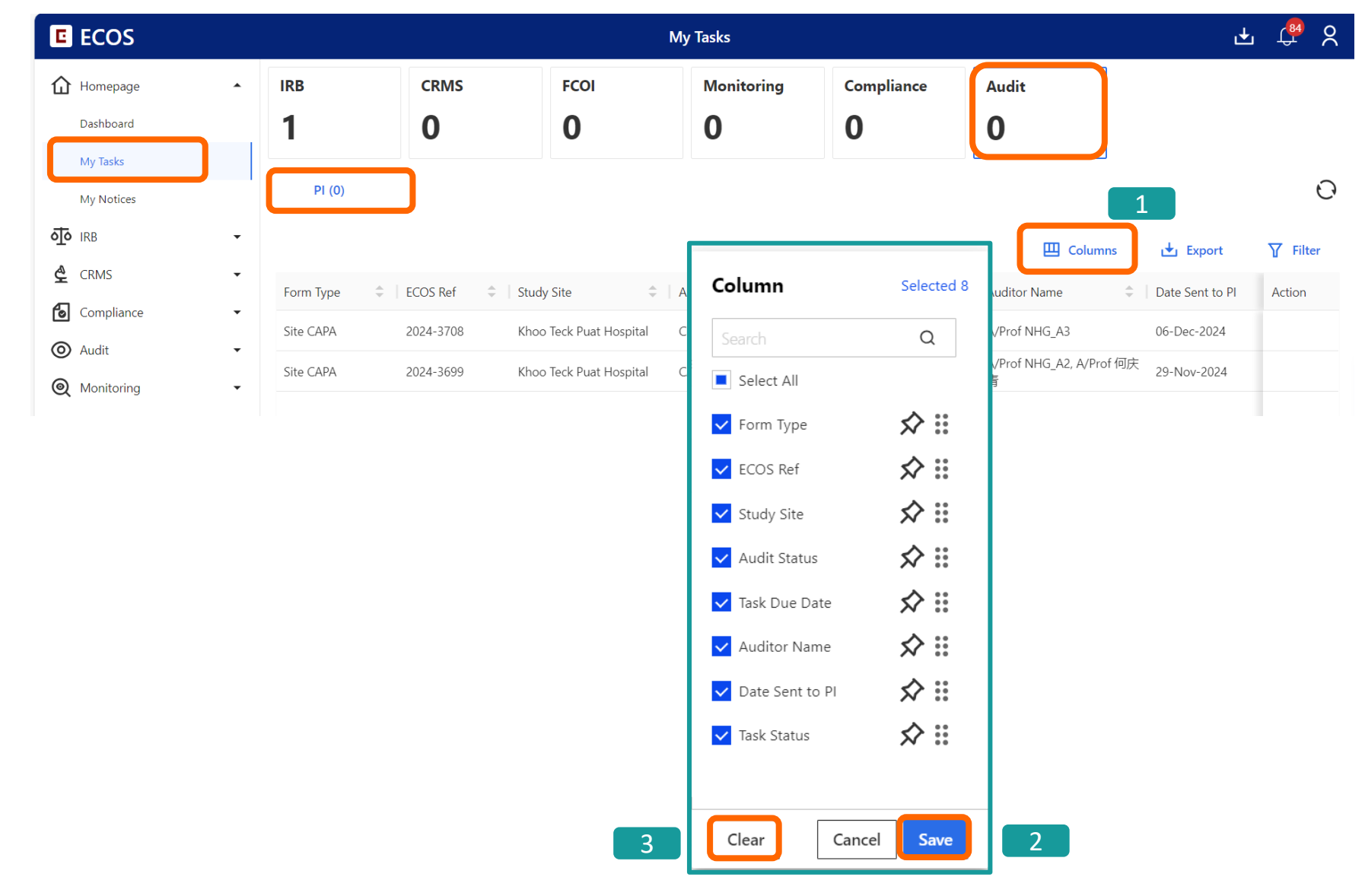

- Click on "Columns" to change the layout of information presented.
- You can adjust the columns display order by pulling the display information up and down using and click on "Save".
- To reset the columns to its default view, click on "Clear" and "Save".
- Study tasks are listed according to the user's assigned role. Tab/ tasks shown here may vary across the users.

# 1) Audit Module General Interface - Export Listing

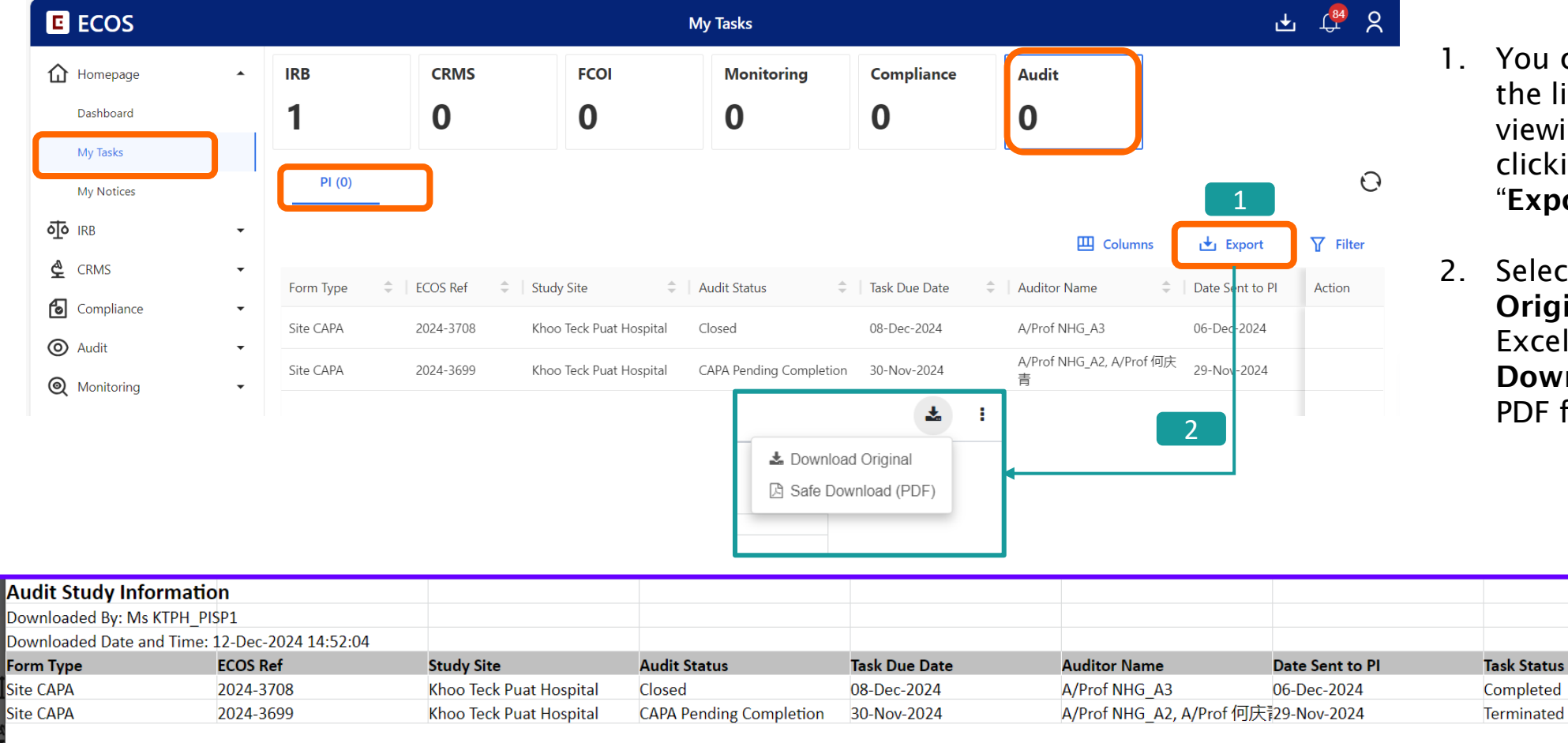

- . You can export the listing you are viewing by clicking on "Export".
- Select "Download Original" as an Excel file or "Safe Download" as PDF file.

| /   |
|-----|
| - 4 |

# 1) Audit Module General Interface - Filter

|            |   |           |           |                         | My Tasks                |               |                                                                      | 🔄 🛃 🛃     |
|------------|---|-----------|-----------|-------------------------|-------------------------|---------------|----------------------------------------------------------------------|-----------|
| Homepage   | • | IRB       | CRMS      | FCOI                    | Monitoring              | Compliance    | Audit                                                                |           |
| Dashboard  |   | 1         | 0         | 0                       | 0                       | 0             | 0                                                                    |           |
| My Tasks   |   |           |           |                         |                         |               |                                                                      |           |
| My Notices |   | PI (0)    |           |                         |                         |               |                                                                      | 1         |
| irb        | • |           |           |                         |                         | ſ             | <b>2</b> 16                                                          | Filter    |
| CRMS       | • | Form Type |           | Study Site 🗘            | Audit Status            | Task Due Date | Filter                                                               | PI Action |
| Compliance | • | Site CAPA | 2024-3708 | Khoo Teck Puat Hospital | Closed                  | 08-Dec-2024   | Form Type:                                                           |           |
| ) Audit    | • | Site CADA | 2024 2600 | Khoo Teek Dust Hespital | CADA Danding Completion | 20 New 2024   |                                                                      |           |
| Monitoring | - | SILE CAPA | 2024-5699 | KNOO TECK Puat Hospital | CAPA Pending Completion | 50-1100-2024  | ECOS Ret:                                                            |           |
|            |   |           |           |                         |                         |               | Task Due Date:       Start Date       → End Date       Auditor Name: | Ë         |
|            |   |           |           |                         |                         |               |                                                                      |           |
|            |   |           |           |                         |                         |               | Date Sent to PI:<br>Start Date $\rightarrow$ End Date                |           |
|            |   |           |           |                         |                         |               |                                                                      |           |
|            |   |           |           |                         |                         |               | Task Status:                                                         |           |

.Click on "Filter" to tailor the listing you wish to view.

- 2. The default settings for the filter show only **pending** tasks for your action **(Task Status = Pending)**. To reset to default filter settings, click on "**Reset**".
- 3.After selecting the parameters to filter, click on "**Search**".

Note: To view all assigned tasks (including completed tasks), ensure all filters are cleared.

### 2) Locate your CAPA task (method 1)- via Homepage

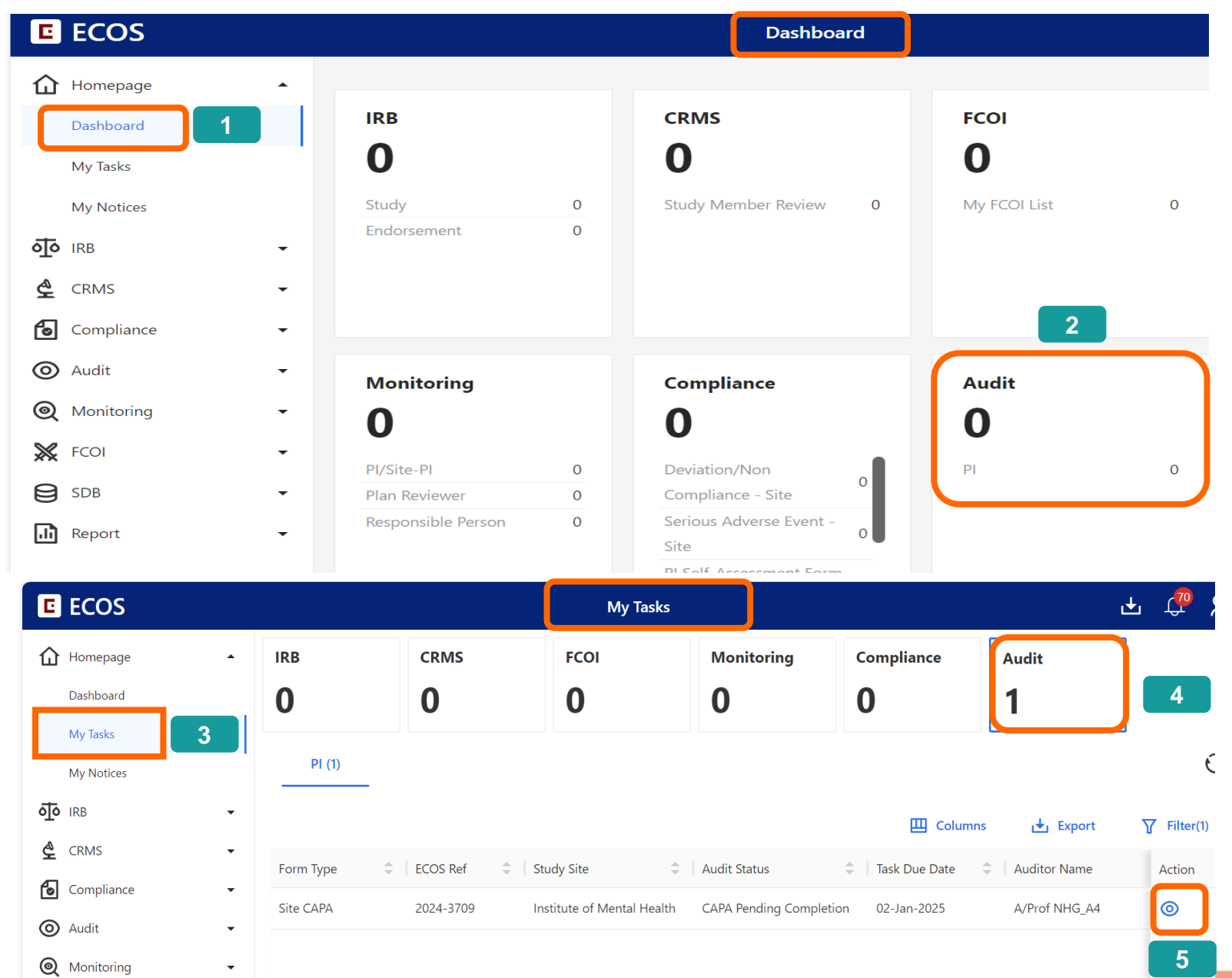

#### Via Homepage > Dashboard

- You can locate your outstanding audit task via "Homepage" > "Dashboard" on the left navigation panel.
- 2. Locate the "Audit" tile and click on "Audit". It will lead you to "My Tasks".
- You can also access
   "Homepage" > "My Task" via the left navigation panel.
- 4. Click on the "Audit" tile.

# 2) Locate your CAPA task (method 2)- via Audit menu

| E ECOS                  |   | Study Audit Information |                                               |                                             |                            |                    |                    |                  |                 | Ł              | 🥵 🎗           |
|-------------------------|---|-------------------------|-----------------------------------------------|---------------------------------------------|----------------------------|--------------------|--------------------|------------------|-----------------|----------------|---------------|
| Homepage                | • |                         |                                               |                                             |                            |                    |                    | Ш с              | olumns          | 🛃 Export       | <b>Filter</b> |
| IRB                     | • | ECOS<br>Reference       | Audit Number 🍦                                | Study<br>Title                              | Study Site 🌲               | No. of<br>Findings | No. of<br>Comments | CAPA Due<br>Date | Audit<br>Status | Actual Start [ | O Action      |
| CRMS                    | • | 2024-3713               | 2024-3713-Khoo<br>Teck Puat<br>Hospital-AUD01 | Audit UAT test<br>18 (Routine<br>audit-COI) | Khoo Teck<br>Puat Hospital | 0                  | 1                  | -                | Audit Closed    | l 06-Dec-2024  | <u></u> 2     |
| Compliance 1            | • | 2024-3699               | 2024-3699-Khoo<br>Teck Puat<br>Hospital-01    | Audit UAT test<br>4 (Routine<br>audit-COI)  | Khoo Teck<br>Puat Hospital | 6                  | 2                  | 30-Nov-2024      | Audit Closed    | 29-Nov-2024    | 0             |
| Study Audit Information |   | 2024-3708               | 2024-3708-Khoo<br>Teck Puat<br>Hospital-AUD01 | Audit UAT test<br>11 (Routine               | Khoo Teck<br>Puat Hospital | 6                  | 4                  | 08-Dec-2024      | Audit Closed    | 04-Dec-2024    | 0             |

#### Via Audit> Study Audit Information

1.PI/Site PI, Co-I and Study Team Member can:

- Locate the **audit report** sent by auditor
- View the findings, comments and recommendations that arise from the audit
- Complete the corrective action and corrective action (CAPA) if needed in findings.

2.To view the audit task, click on 💿 under the "Action" column.

Note: The PI, Co-I and active Study Team Member (STM) listed in Clinical Research Management System User Authorization List (CRMS UAL) can view and reply to CAPA.

By default, only the **PI** can submit the CAPA form.

#### 3) View and Access Your Study Audit Information

|                                                                                       | Information                         | Study Audit In | formation Detail                                                                                                    | <u> Via Audit &gt; Study Audit Information</u>                                                                                                    |  |  |  |
|---------------------------------------------------------------------------------------|-------------------------------------|----------------|----------------------------------------------------------------------------------------------------|----------------------------------------------------------------------------------------------------|--|--|--|
| 2024-3713-Khoo Teck Puat Hospital-AUD01   Khoo Teck Puat Hospi<br>ECOS Ref: 2024-3713 |                                     |                | Audit Closed                                                                                                    | 1. Click on "Plan Audit" to view Planned<br>Audit Schedule Detail and Audit                                                                                              |  |  |  |
|                                                                                       |                                     |                | ▼                                                                                                    | Notification.                                                                                                    |  |  |  |
| Plan Audit                                                                            | Plan Audit 🕞 Saved at 06-Dec-2024 1 | 10:41          |                                                                                                    |                                                                                                    |  |  |  |
| 🖸 Site Audit 🔺                                                                        | Planned Start Date: 09-Dec-2024     | Planned Sta    | art Time: 07:00                                                                                                    |                                                                                                    |  |  |  |
| Audit Report                                                                          | Planned End Date: 29-Dec-2024       | Planned En     | d Time: 07:00                                                                                                    |                                                                                                    |  |  |  |
| Audit Report Observation                                                              | Venue: KTPH                         |                |                                                                                                    |                                                                                                    |  |  |  |
|                                                                                       | Audit Agenda: xx                    |                | Audit Notification 🕞 Saved at 06-Dec-                                                                                                    | ec-2024 10:42                                                                                                    |  |  |  |
|                                                                                       | Attachment: No file uploaded.       |                | Subject: NHG RQM Study Review (2024-3713) - Notice of Study Review Visit                                                                                                    |                                                                                                    |  |  |  |
|                                                                                       | Remarks: yy                         |                |                                                                                                    |                                                                                                    |  |  |  |
|                                                                                       |                                     |                |                                                                                                    |                                                                                                    |  |  |  |
|                                                                                       |                                     |                | Cc: NHG_A3 <nhg_a3@taimei.com>, KTPH_ROA<br/>tester6@taimei.com&gt;, baob9<baob9@taimei.co< td=""><td>1<ktph_roa1@taimei.com>, baob9<nhg-site3-tester222@taimei.com>, BVH_MTSec<shs-site16-<br>m&gt;</shs-site16-<br></nhg-site3-tester222@taimei.com></ktph_roa1@taimei.com></td></baob9@taimei.co<></nhg_a3@taimei.com> | 1 <ktph_roa1@taimei.com>, baob9<nhg-site3-tester222@taimei.com>, BVH_MTSec<shs-site16-<br>m&gt;</shs-site16-<br></nhg-site3-tester222@taimei.com></ktph_roa1@taimei.com> |  |  |  |
|                                                                                       |                                     |                |                                                                                                    |                                                                                                    |  |  |  |
|                                                                                       |                                     |                | Dear Ms KTPH_PISP1,                                                                                                    |                                                                                                    |  |  |  |
|                                                                                       |                                     |                | ECOS Reference: 2024-3713                                                                                                    |                                                                                                    |  |  |  |
|                                                                                       |                                     |                | Study Title: Audit UAT test 18 (Routine audit-COI                                                                                                    |                                                                                                    |  |  |  |
|                                                                                       |                                     |                | Principal Investigator: Ms KTPH_PISP1                                                                                                    |                                                                                                    |  |  |  |

### 3) View and Access Your Study Audit Information

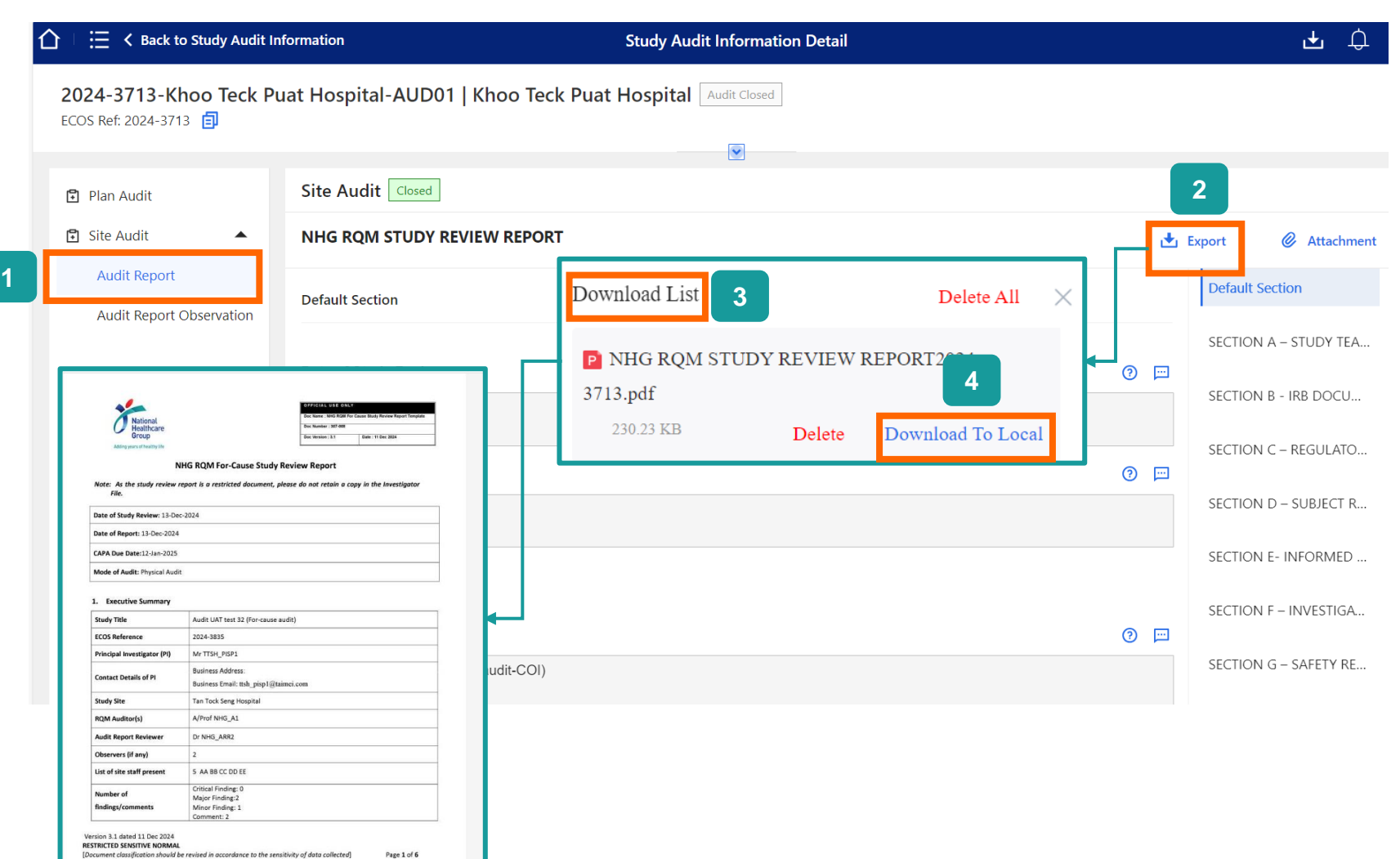

#### <u>Via Audit > Study Audit</u> <u>Information</u>

- 1. PI/Site PI/Co-I/STM may view their respective study's Audit Report.
- 2. To export a copy of the audit report, click on "**Export**".
- 3. The "**Download List**" will appear at the bottom of the browser.
- 4. When the export is complete, click "**Download To Local**". The PDF copy of the form will be displayed, and you may save it to your computer local drive.

### 3) View and Access Your Study Audit Information

|                                       |                            |                    | Study Audit                                                                                                    | Informatio                                                                                                    | on Detail                                          |                         |                 |                         |                                                                                                    |                                        | . 🕂 .      |
|---------------------------------------|----------------------------|--------------------|----------------------------------------------------------------------------------------------------|----------------------------------------------------------------------------------------------------|----------------------------------------------------|-------------------------|-----------------|-------------------------|----------------------------------------------------------------------------------------------------|----------------------------------------|------------|
| 024-3833-Khoo Teck Pi                 | uat Hospital-AUD02   K     | hoo Teck Puat l    | Hospital 🔽                                                                                                    | 'isit Complete                                                                                                    |                                                    |                         |                 |                         |                                                                                                    | Submit                                 | 🔍 Rep      |
|                                       |                            |                    |                                                                                                    | ~                                                                                                    |                                                    |                         |                 |                         |                                                                                                    |                                        |            |
| Plan Audit                            | Site Audit CAPA Pending CI | losure             |                                                                                                    |                                                                                                    |                                                    |                         |                 |                         |                                                                                                    |                                        | 2          |
| Site Audit                            | Audit Report Observation   | CAPA Due Date: 15- | Jan-2025                                                                                                    |                                                                                                    |                                                    |                         |                 |                         |                                                                                                    |                                        | 🛃 Export O |
| Audit Report Audit Report Observation | Finding Comment            |                    | 2                                                                                                    | 230.23 KB                                                                                                    |                                                    | Dele                    | te Do           | ownload 1               | ſo Local                                                                                                    | ┡┙╹                                    |            |
|                                       |                            |                    |                                                                                                    |                                                                                                    |                                                    |                         |                 | ш                       | Columns                                                                                                    | 🛃 Export                               | ¶ Fil      |
| 1                                     | Comment Number  🗍          | Comment Item       | Categor                                                                                                    | y of Comme                                                                                                    | nt 🌲 🛛 Co                                          | omment Su               | ÷               | Comment                 | Description                                                                                                    | Reference                              | View       |
|                                       | AUD-C02                    | General            | Biologia                                                                                                    | al Materials:                                                                                                    | m<br>pi                                            | aterials not<br>roperly |                 | materials n<br>properly | ot stored                                                                                                    | -                                      | 0          |
|                                       | AUD-C01                    | General            | Investig<br>Docume                                                                                                    | ator File / Es<br>ents                                                                                                    | ential _                                           |                         |                 | CV not file             | ł                                                                                                    | -                                      | 0          |
|                                       |                            |                    |                                                                                                    |                                                                                                    |                                                    | 2024-366                | 802-Dec-2024 0  | 9_22                    |                                                                                                    | of                                     | 2 <        |
|                                       |                            |                    | ECOS Reference:<br>Study Title: Audi<br>Approving IRS: V<br>Principal Investig<br>Department: Me<br>Study Ster: Tan<br>RQM Audito: A/<br>Date of Audit: 29<br>CAPA Due Date:<br>CAPA Submissio<br>CAPA Closed Dat | 2024-3668<br>It UAT test 6 (For-c<br>HG DSRB-Donain<br>daro (PI): Mr TTSH<br>dical Oncology<br>fock Seng Hospital<br>Prof NHC_AI, A/F<br>-Nov-2024<br>Pool 2024<br>Date:<br>e: | CORRECTI<br>use andif)<br>F1<br>PISP1<br>of NHG_A4 | IVE ACTION AND PR       | EVENTIVE ACTION | (CAPA) PLAN             | A second second | 11111111111111111111111111111111111111 |            |
|                                       |                            |                    |                                                                                                    | Grading of (                                                                                                    | tegory of Findir                                   | ng Finding              | Recommend Ro    | ot Cause Correctiv      | e Preventive                                                                                                    | CAPA                                   |            |

#### <u>Via Audit > Study Audit</u> <u>Information</u>

- PI/Site PI/Co-I/STM may view their respective study's Audit Findings/Comments and Corrective Action Preventive Action (CAPA) Report (if CAPA is already submitted to auditor).
- 2. To export a copy of the audit CAPA report, click on "Export CAPA".
- 3. When the export is complete, click "**Download To Local**". The PDF copy of the form will be displayed, you may save it to your computer local drive.

| E ECOS                                                                                                    |                        | Dashboard                                                            |                      |                                                                                       |                                                                                     |                   |                |               |  |  |
|----------------------------------------------------------------------------------------------------|------------------------|----------------------------------------------------------------------|----------------------|---------------------------------------------------------------------------------------|-------------------------------------------------------------------------------------|-------------------|----------------|---------------|--|--|
| Homepage<br>Dashboard<br>My Tasks                                                                            |                        | irb<br>O                                                             |                      | crms<br>O                                                                             |                                                                                     |                   | FCOI<br>O      |               |  |  |
| My Notices                                                                                                   | •<br>•                 | Study<br>Endorsement                                                 | 0                    | Study Membe                                                                           | r Review                                                                            | 0                 | My FCOI List   | 0             |  |  |
| <ul> <li>Compliance</li> <li>Audit</li> <li>Monitoring</li> <li>FCOI</li> <li>SDB</li> <li>Report</li> </ul> | •<br>•<br>•<br>•       | Monitoring<br>O<br>Pl/Site-Pl<br>Plan Reviewer<br>Responsible Person | 0<br>0<br>0          | Compliance<br>O<br>Deviation/Nor<br>Serious Adver<br>PI Self-Assessi<br>Study Closure | e<br>n Compliance - Site<br>se Event - Site<br>ment Form - Site<br>Checklist - Site | 0<br>0<br>0<br>0  | Audit<br>1     | →<br>1        |  |  |
| E ECOS                                                                                                    |                        |                                                                      | Ν                    | ly Tasks                                                                              |                                                                                     |                   |                | ት 🖧 🎖         |  |  |
| Homepage     Dashboard     My Tasks     My Notices                                                           | IRB<br>O<br>PI (1)     | CRMS<br>O                                                            | FCOI<br>O            | Monitoring<br>O                                                                       | Compliance<br>O                                                                     | Audit<br><b>1</b> |                | Ð             |  |  |
| CRMS     •       Compliance     •       Audit     •                                                          | Form Type<br>Site CAPA | ECOS Ref<br>2024-3831                                                | Study Site Khoo Teck | Puat Hospital CAP                                                                     | it Status 🗘                                                                         | Task Due Date     | Columns  Expor | t ¥ Filter(1) |  |  |

#### Via Dashboard > My Tasks

- 1. The PI/Co-I and STM can locate the task **via** "Dashboard"
- Locate the "Audit" tile, click on "PI" and you will enter "My Tasks" > "PI" page.
- 3.By default, you will see tasks which are pending your action (CAPA Pending Completion/ Query Pending Reply).
- 4. Click on Wiew" button under the"Action" column which will direct the user to the study audit details page.

|                        |                                                  |                                         | Study Audit Information Deta                                                                                               | ail                                                      |                                                                                               |                                                          | 🕂 🗘 X                                                                                                    | <u>Via</u> | <u>Audit &gt; Study Audit</u>                                                                                                    |
|------------------------|--------------------------------------------------|-----------------------------------------|----------------------------------------------------------------------------------------------------|----------------------------------------------------------|-----------------------------------------------------------------------------------------------|----------------------------------------------------------|----------------------------------------------------------------------------------------------------|------------|----------------------------------------------------------------------------------------------------|
| 2024-3833-Khoo Teck Pu | uat Hospital-AUD02                               | Khoo Teck Puat                          | Hospital Visit Completed                                                                                                   |                                                          |                                                                                               | Submit                                                   | Reply Query                                                                                                    | <u>INT</u> | ormation Detail                                                                                                    |
| ECOS Ref: 2024-3833    | Site Audit CAPA Pendin<br>Audit Report Observati | Closure The Control of CAPA Due Date: 1 | ▼<br>status will reflec                                                                                                    | t the site a                                             | udit report sta                                                                               | atus.                                                    | ▲ Export CAPA                                                                                                    | 1.         | Click "Audit Report<br>Observation", you will<br>be able to see the<br>"Finding" and<br>"Comment" tabs.                                                                              |
| 1                      | Comment Number                                   | Comment Item<br>General<br>General      | <ul> <li>Category of Comment</li> <li>Biological Materials</li> <li>Investigator File / Essential<br/>Documents</li> </ul> | Comment Summary<br>materials not stored<br>properly<br>- | Columns  Comment Description  materials not stored properly  CV not filed  Rows per page: 100 | Export     Export     Reference     3     -     1-2 of 2 | ✓ Filter       View       Image: Second second secon | ۷.         | the detail breakdown of<br>the comments which <u>do</u><br><u>not require</u> Corrective<br>Action and Preventive<br>Action (CAPA). ). The<br>comment number<br>labelled as AUD-Cxx. |

3. Click on view <sup>(o)</sup> to see the detail comments.

| ) 三 く Back to My Tasks                                                                                                    |                                                               |                                                                                                    | Stu                                                  | udy Audit Information Deta     | il                                                   |                                                                                                    |                                                                                                    | Ł               | L.         | 2 |
|----------------------------------------------------------------------------------------------------|---------------------------------------------------------------|----------------------------------------------------------------------------------------------------|------------------------------------------------------|--------------------------------|------------------------------------------------------|----------------------------------------------------------------------------------------------------|----------------------------------------------------------------------------------------------------|-----------------|------------|---|
| 2024-3831-Khoo Teck Pu<br>ECOS Ref: 2024-3831 🗊                                                                                         | at Hospital-AUD0′                                             | l   Khoo Teck Puat H                                                                                                    | ospital Visit Completed                              | d                              |                                                      |                                                                                                    | Submit                                                                                                    | o F             | Reply Quer | У |
| IRB: NHG DSRB-Domain A<br>Current Study Site Status: Approve<br>Study Title: Audit UAT test 27 (Syte<br>Quick Link: Study Summary, CRMS | rd<br>rm audit)                                               | Pi/<br>Au                                                                                                    | Site-PI: A/Prof KTPH_SP2<br>dit Category: Routine Au | 2<br>ıdit                      | Audi                                                 | or: A/Prof NHG_A1                                                                                                    |                                                                                                    |                 |            |   |
| <ul> <li>Plan Audit</li> <li>Site Audit</li> <li>Audit Report</li> <li>Audit Report Observation</li> </ul>                              | Site Audit CAPA Pen<br>Audit Report Observ<br>Finding Comment | ation <sup>®</sup> CAPA Due Date: 18-Ja                                                                                                    | ne status                                            | will reflect t                 | the site audit                                       | report stat                                                                                                    | Columns                                                                                                    | Expc            | ort CAPA   |   |
| 1                                                                                                    | AUD-F01                                                       | Finding Item A1. List of study team<br>members and<br>responsibilities (in<br>accordance to study<br>delegation log and<br>discussion with the<br>PI/designated staff) | Grading of Finding                                   | Category of Finding Study Team | Finding Summary Responsibility log is not available. | Finding Description<br>What Is an Audit Scope?<br>Defining an audit scope sets<br>boundaries for the<br>assessment by requiring<br>organizations to outline<br>anything that could<br>otherwise impact the<br>security of the protected<br>information. Understanding<br>the scope is crucial for both<br>the auditors and the entity<br>being audited, as it sets<br>clear expectations and | Recommendation Characteristic Second Second | Action          | 3          |   |
|                                                                                                    |                                                               |                                                                                                    |                                                      |                                |                                                      | Rows per                                                                                                    | r page: 100 ▼ 1-2 of                                                                                                    | <u>2</u> <<br>4 | >          |   |

#### Via Audit > Study Audit Information Detail

- 1. Click "Audit Report Observation", you will be able to see the "Finding" and "Comment" tabs.
- In this page, you can see the detail breakdown of the audit findings which <u>require</u> Corrective Action and Preventive Action (CAPA). The finding number is labelled as AUD-Fxx.
- 3. Click the pen icon ∠ to view and edit the details of each finding.
- 4. After **responded** to the **CAPA, the green tick** will appear.

| Back Finding Detail                                                                                                    |                                                                                                    |
|----------------------------------------------------------------------------------------------------|----------------------------------------------------------------------------------------------------|
| AUD-F01 CAPA Pending Completion     Finding 1 of 2                                                                                                    | 🗐 Query List                                                                                                    |
| What Is an Audit Scope?<br>Defining an audit scope sets boundaries for the assessment by requiring organizations to outline anything that could otherwise impact the s<br>audited, as it sets clear expectations and focuses the audit efforts.        | ecurity of the protected information. Understanding the scope is crucial for both the auditors and the entity being  |
| Corrective Action Preventive Action                                                                                                    | Edit                                                                                                    |
| ◆Root Cause ⑦ What Is an Audit Scope? Defining an audit scope sets boundaries for the assessment by requiring organizations to outline anything that could otherwise impact the saudited, as it sets clear expectations and focuses the audit efforts. | security of the protected information. Understanding the scope is crucial for both the auditors and the entity being |
| Corrective Action Preventive Action                                                                                                    | × Cancel                                                                                                    |
| *Root Cause ③                                                                                                    | 7                                                                                                    |
|                                                                                                    | 0 characters entered                                                                                                 |
| *Corrective Action ③                                                                                                    |                                                                                                    |
| Remember to click 'save' after                                                                                                    |                                                                                                    |
| <sup>*Preventive Action ©</sup> input the CAPA fields for each                                                                                                    | 9 🗸 Submit                                                                                                    |
| Finding.<br>•CAPA Implementation Date ()                                                                                                    |                                                                                                    |
| Select date                                                                                                    | e e                                                                                                    |
| Attachment 8<br>Audit Schedule Detail                                                                                                    | 🛃 🕂 X                                                                                                    |
| S Task Completed                                                                                                    | NHG RQM Study Review (2024-3668) – Overall Audit Closed X<br>Dear A/Prof NHG_A1, A/Prof NHG_A4,                      |
| Site Audit Closed 11                                                                                                    | ECOS a few seconds ago                                                                                               |

- 5. Click "**Edit**" to start completing the form.
- 6. Fields marked with\*are **mandatory for completion.**
- 7. The "Save" button will appear after you click the edit button. Click on "Save" intermittently to ensure the edits have been saved successfully.
- 8. Site staff can **upload supporting** document for CAPA. There will be a reminder **not to attach document containing personal identifiers**.
- 9. After the CAPA form has been saved for one finding, the user can navigate to next finding to continue drafting CAPA. After CAPA is completed for all findings, the PI can click **the "Submit"** button to send the CAPA to auditor.
- 10. The PI will receive an email notification if CAPA is acceptable and when auditor closes the audit.
- 11. The site audit status changed to "Site Audit Closed".

# 5) How to View and Reply CAPA Query

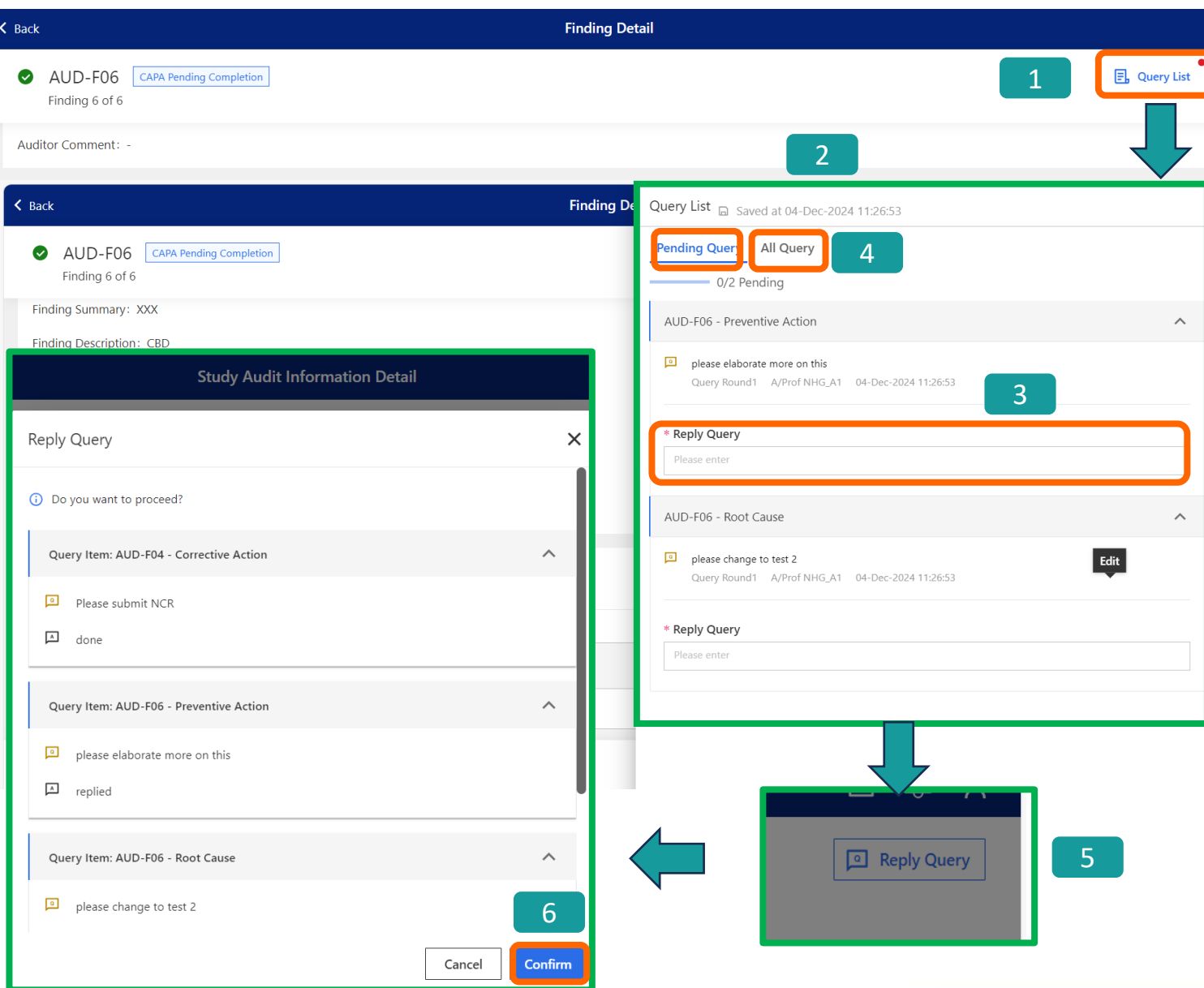

- 1. If the CAPA is queried by auditor, a **red dot** will appear beside the **'Query list'** button to indicate that there is an action pending (i.e. to address the query).
- 2. To view query(ies), click on the "Query List" button. A sliding window will appear, where you can view and respond to the query(ies).
- 3. Query(ies) are organised according to the respective sections of the findings. To address each query that is currently pending response, you will need to enter your reply under "Pending Query" tab > "Reply Query".
- 4. You can view all queries under "All Query" tab.
- 5. Remember to revise the CAPA before clicking "**Reply Query**" to auditor.
- 6. Click **"Confirm"** to proceed with reply query.

**Note:** The study team can view the track changes after the CAPA is submitted.

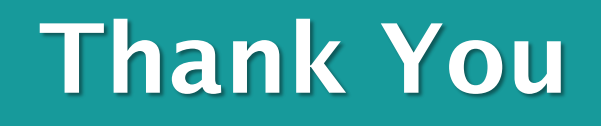

Please contact Research Quality (NHGHQ) researchquality@nhg.com.sg if you have any question about ECOS Audit module.